# MISUMI

### EXRS-C1 : SINGLE-AXIS ROBOT CONTROLLER

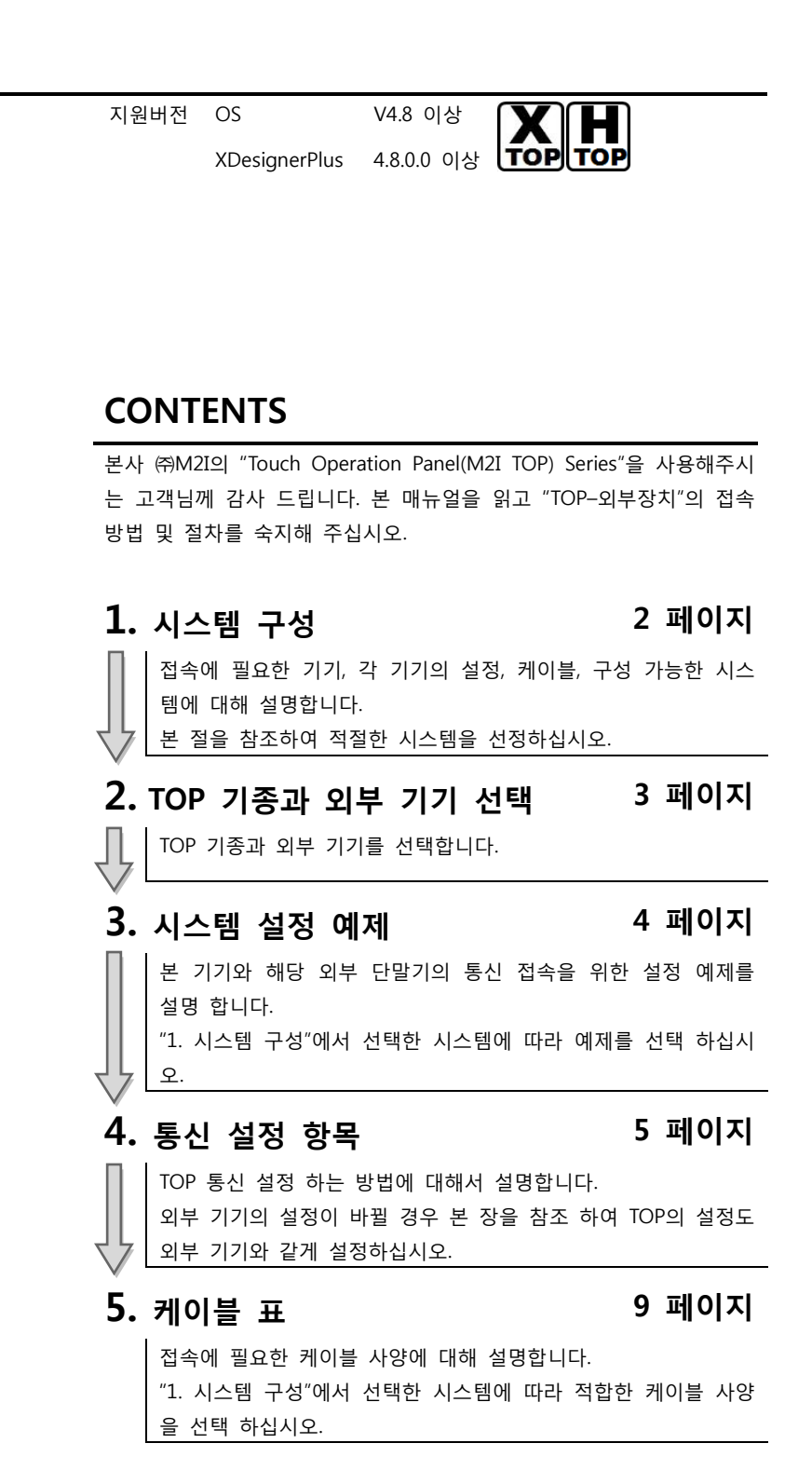

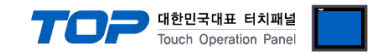

# 1. 시스템 구성

TOP와 "MISUMI :EXRS-C1"의 시스템 구성은 아래와 같습니다.

| Series          | Module | Link I/F | 통신 방식  | 시스템 설정                                | 케이블                                   |
|-----------------|--------|----------|--------|---------------------------------------|---------------------------------------|
| MISUMI :EXRS-C1 | -      | -        | RS-232 | <u>3.1 설정 예제 1</u><br><u>(4 페이지 )</u> | <u>5.1 케이블 표 1</u><br><u>(9 페이지 )</u> |

### ■ 연결 구성

•1:1(TOP1 대와 외부 기기 1 대) 연결

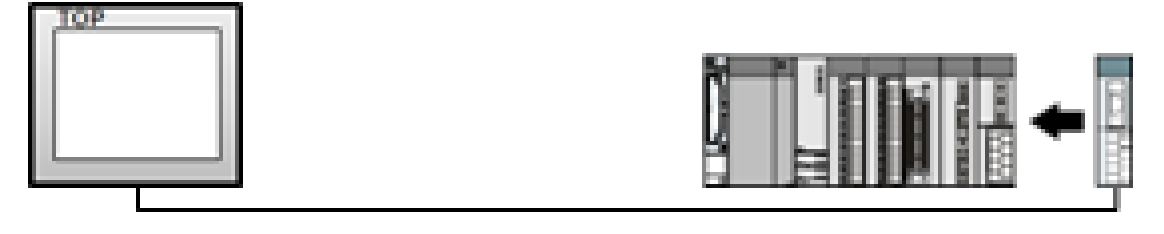

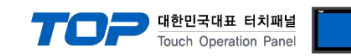

# 2. TOP 기종과 외부 기기 선택

### TOP와 연결 될 외부 기기를 선택 합니다.

| 설정 사항 |        | 내용                                                                            |                                                 |                   |  |  |  |
|-------|--------|-------------------------------------------------------------------------------|-------------------------------------------------|-------------------|--|--|--|
| TOP   | Series | PLC와 연결할 TOP의 시리즈 명경<br>설정 내용을 Download 하기 전<br>톨 하십시오.<br>시리즈<br>XTOP / HTOP | 칭을 선택합니다.<br>에 TOP의 시리즈에 따라 아래<br>버전 명칭<br>V4.0 | 표에 명시된 버전의 OS를 인스 |  |  |  |
|       | Name   | TOP 제품 모델명을 선택합니다.                                                            |                                                 |                   |  |  |  |
| 외부 기기 | 제조사    | TOP와 연결할 외부 장치의 제조사를 선택합니다<br>"Others Manufacture"을 선택 하십시오.                  |                                                 |                   |  |  |  |

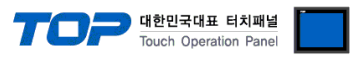

| PLC |     | TOP에 연결 될 외부 기기의 모델 시리즈를 선택 합니다.                   |
|-----|-----|----------------------------------------------------|
|     |     | "MISUMI :EXRS-C1"를 선택 하십시오.                        |
|     | PLC | 연결을 원하는 외부 기기가 시스템 구성 가능한 기종인지 1장의 시스템 구성에서 확인 하시기 |
|     |     | 바랍니다.                                              |

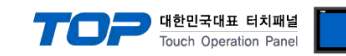

## 3. 시스템 설정 예제

TOP와 MISUMI :EXRS-C1 의 통신 인터페이스 설정을 아래와 같이 권장 합니다.

### 3.1 설정 예제 1

-----구성한 시스템을 아래와 같이 설정 합니다.

| 항목              |       | ТОР           | MISUMI :EXRS-C1 | 비고    |
|-----------------|-------|---------------|-----------------|-------|
| 시리얼레벨 (포트/채널)   |       | RS-232 (COM2) | RS-232          | 유저 설정 |
| 국번(PLC Address) |       |               | 1               | 유저 설정 |
| 시리얼보우레이트        | [BPS] | 115           | 115200          |       |
| 시리얼데이터비트        | [Bit] | 8             |                 | 유저 설정 |
| 시리얼스톱비트         | [Bit] | 1             |                 | 유저 설정 |
| 시리얼패리티비트        | [Bit] | NC            | NE              | 유저 설정 |

#### (1) XDesignerPlus 설정

[프로젝트 > 프로젝트 설정]에서 아래 내용을 설정 후, TOP 기기로 설정 내용을 다운로드 합니다..

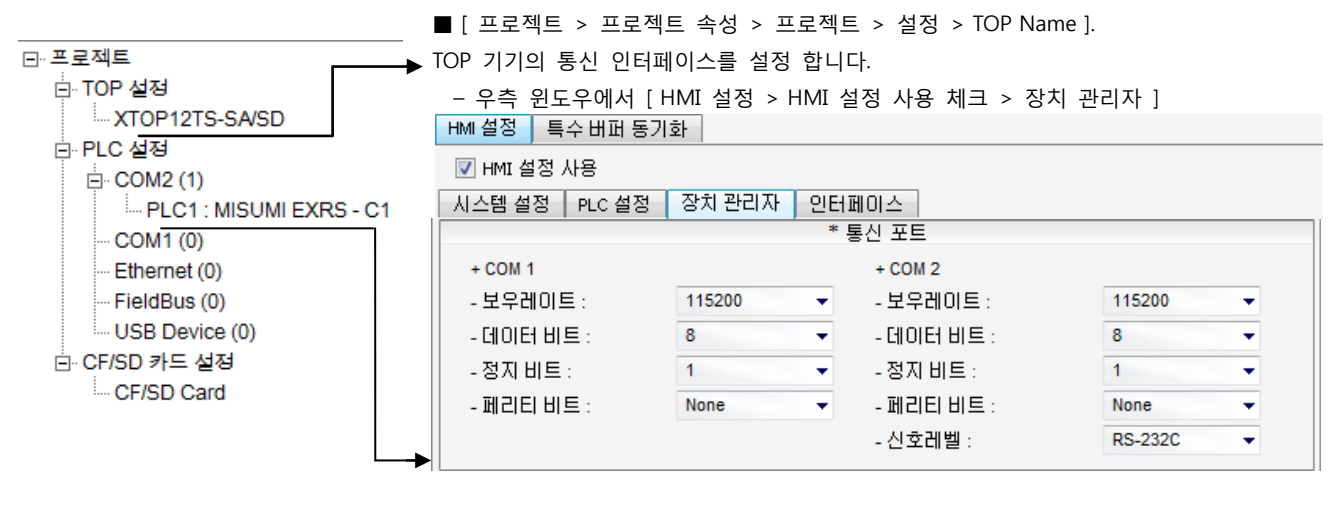

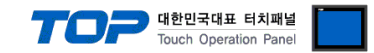

[1BIT]

NONE[BIT]

OK

OK

NG

NG

NG NG NG NG NG NG NG NG NG NG NG NG NG NG NG NG

### 4. 통신 설정 항목

#### 4.1 통신 진단

■ TOP - 외부 장치 간 인터페이스 설정 상태를 확인

- TOP의 전원을 리셋 하면서 LCD 창의 상단을 클릭하여 메뉴 화면으로 이동한다.

- [통신 설정] 에서 사용 하고자 하는 포트[COM 2 or COM 1] 설정이 외부 기기의 설정 내용과 같은지 확인한다
- 포트 통신 이상 유무 진단
- PLC 설정 > TOP [ COM 2 혹은 COM 1 ] "통신 진단"의 버튼을 클릭한다.

- 화면 상에 Diagnostics 다이얼로그 박스가 팝업 되며, 박스의 3번 항에 표시된 내용에 따라 진단 상태를 판단한다.

| OK!                                           |        | 통신 설정 정상             |       |              |      |       |             |    |    |  |
|-----------------------------------------------|--------|----------------------|-------|--------------|------|-------|-------------|----|----|--|
| Time Out Error!                               |        | 통신 설정 비 정상           |       |              |      |       |             |    |    |  |
| - 케이블 및 TOP/외부 장치의 설정 상태를 에러 (참조 : 통신 진단 시트 ) |        |                      |       |              |      |       |             |    |    |  |
| ■ 통신 진단 시트                                    | _      |                      |       |              |      |       |             |    |    |  |
| - 외부 단말기와 불                                   | 통신 (   | 견결에 문제가 있을 경우 아래 시트의 | 의 설정  | 성 내용을 확      | 인 바립 | 니다.   |             |    |    |  |
| Designer Versior                              | 1      | VER 4.8.0.0이상        |       | O.S Versio   | n    | 4.8이상 |             |    |    |  |
| 항목                                            | 내용     | 2                    |       |              |      |       |             | 호  | 라인 |  |
| 시스템 구성                                        | CPL    | J 명칭                 | MIS   | UMI :EXRS-   | C1   |       |             | OK |    |  |
|                                               | 통신     | ! 상대 포트 명칭           |       |              |      |       |             | OK |    |  |
|                                               | 시스     | ≤템 연결 방법             |       | 1:1          |      | L:N   | N:1         | OK |    |  |
| 접속 케이블                                        | 케이블 명칭 |                      |       |              |      |       | •           | OK |    |  |
| PLC 설정                                        | 설정     | 성 국번                 |       |              |      |       |             | OK |    |  |
|                                               | Seri   | al baud rate         |       |              |      |       | 115200[BPS] | OK |    |  |
|                                               | Seri   | al data bit          |       |              |      |       | 8[BIT]      | OK |    |  |
|                                               | Seri   | al Stop bit          |       |              |      |       | [1BIT]      | OK |    |  |
|                                               | Seri   | al parity bit        |       |              |      |       | NONE[BIT]   | OK |    |  |
|                                               | 어드     | 드레스 할당 범위            |       |              |      |       |             | OK |    |  |
| TOP 설정                                        | 설정 포트  |                      |       | COM 1 COM 2  |      |       | OK          |    |    |  |
|                                               | 드리     | 아버 명칭                |       |              |      |       |             | OK |    |  |
|                                               | 상디     | 비 국번                 | Proje | ect Property | '설정  |       |             | OK |    |  |
|                                               |        |                      | 통신    | 진단 시         |      |       |             | OK | 1  |  |
|                                               | Seri   | al baud rate         |       |              |      | •     | 115200[BPS] | OK | 1  |  |
|                                               | Seri   | al data bit          |       |              |      |       | 8[BIT]      | OK | T  |  |

XDesignerPlus 외부 장치 접속 매뉴얼

Serial Stop bit

Serial parity bit

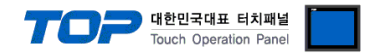

# 5. 케이블 표

본 Chapter는 TOP와 해당 기기 간 정상 통신을 위한 케이블 다이어그램을 소개 합니다. (본 절에서 설명되는 케이블 다이어그램은 "MISUMI:EXRS-C1."의 권장사항과 다를 수 있습니다)

### 5.1 케이블 표 1

### ■ 1:1 연결

(A) XTOP COM 2 포트(9핀)

| XTOP COM2         |      |      | 과이브 저소 | PLC  |        |                         |
|-------------------|------|------|--------|------|--------|-------------------------|
| 핀 배열* <b>주1</b> ) | 신호 명 | 핀 번호 | 게이들 접속 | 핀 번호 | 신호 명   | 핀 배열* <mark>주1</mark> ) |
|                   | CD   | 1    |        | 1    | DC12   | 2 1                     |
| 1 5               | RD   | 2    |        | 5    | RDX    |                         |
|                   | SD   | 3    |        | 3    | TXD    | 5 <b>(( ))</b> 3        |
| 6 9               | DTR  | 4    |        | 4    | -      |                         |
| 통신 케이블 커넥터        | SG   | 5    |        | 2    | GND    | 876                     |
| 전면 기준,            | DSR  | 6    |        | 6    | -      | 통신 케이블 커넥터              |
| D-SUB 9 Pin       | RTS  | 7    |        | 7    | E-STOP | 전면 기준,                  |
| male(수, 볼록)       | CTS  | 8    |        | 8    | E-STOP | MINI DIN8 Pin           |
|                   |      | 9    |        | 9    |        |                         |

\*주1) 핀 배열은 케이블 접속 커넥터의 접속 면에서 본 것 입니다.

| XTOP COM2              |      |      | 기이님 저스 | PLC  |        |                  |  |
|------------------------|------|------|--------|------|--------|------------------|--|
| 핀 배열* <mark>주1)</mark> | 신호 명 | 핀 번호 | 게이를 접목 | 핀 번호 | 신호 명   | 핀 배열* <b>주1)</b> |  |
|                        | CD   | 1    |        | 1    | DC12   | 2                |  |
| 1 5                    | RD   | 2    |        | 5    | RDX    |                  |  |
|                        | SD   | 3    |        | 3    | TXD    | 5 <b>(( ))</b> 3 |  |
| 6 9                    | DTR  | 4    |        | 4    | -      |                  |  |
| 통신 케이블 커넥터             | SG   | 5    |        | 2    | GND    | 876              |  |
| 전면 기준,                 | DSR  | 6    |        | 6    | -      | 통신 케이블 커넥터       |  |
| D-SUB 9 Pin            | RTS  | 7    |        | 7    | E-STOP | 전면 기준,           |  |
| male(수, 볼록)            | CTS  | 8    |        | 8    | E-STOP | MINI DIN8 Pin    |  |
|                        |      | 9    |        | 9    |        |                  |  |

### (B) XTOP COM 2 포트(15핀)

\*주1) 핀 배열은 케이블 접속 커넥터의 접속 면에서 본 것 입니다.

## 6. 지원 어드레스

TOP에서 사용 가능한 디바이스는 아래와 같습니다.

CPU 모듈 시리즈/타입에 따라 디바이스 범위(어드레스) 차이가 있을 수 있습니다. TOP 시리즈는 외부 장치 시리즈가 사용하는 최대 어드레스 범위를 지원합니다. 사용하고자 하는 장치가 지원하는 어드레스 범위를 벖어 나지 않도록 각 CPU 모듈 사용자 매뉴얼을 참조/주의 하십시오.

| 명령어   | 비트주소범위   | 워드주소범위 | R/W | 디바이스 설명                               |
|-------|----------|--------|-----|---------------------------------------|
| START | -        | 0      | W   | Positioning operation                 |
| STOP  | -        | 0      | W   | Operation stop                        |
| ORG   | -        | 0      | W   | Return-to-origin                      |
| JOG+  | -        | 0      | W   | JOG movement_+                        |
| JOG-  | -        | 0      | W   | JOG movement                          |
| INCH+ | -        | 0      | W   | Inching movement+                     |
| INCH- | -        | 0      | W   | Inching movement-                     |
| SRVO  | -        | 0      | W   | Servo status change                   |
| BRK   | -        | 0      | W   | Brake status change                   |
| RESET | -        | 0      | W   | Reset                                 |
| М     | 1~255.15 | 1~255  | R/W | Operation type                        |
| Р     | 1~255.15 | 1~255  | R/W | Position                              |
| P_    | 1~255.15 | 1~255  | R/W | Position                              |
| S     | 1~255.15 | 1~255  | R/W | Speed                                 |
| S_    | 1~255.15 | 1~255  | R/W | Speed                                 |
| AC    | 1~255.15 | 1~255  | R/W | Acceleration                          |
| AC_   | 1~255.15 | 1~255  | R/W | Acceleration                          |
| DC    | 1~255.15 | 1~255  | R/W | Deceleration                          |
| DC_   | 1~255.15 | 1~255  | R/W | Deceleration                          |
| Q     | 1~255.15 | 1~255  | R/W | Push                                  |
| Q_    | 1~255.15 | 1~255  | R/W | Push                                  |
| ZL    | 1~255.15 | 1~255  | R/W | Zone (-)                              |
| ZH    | 1~255.15 | 1~255  | R/W | Zone (+)                              |
| N     | 1~255.15 | 1~255  | R/W | Near width                            |
| J     | 1~255.15 | 1~255  | R/W | Jump                                  |
| F     | 1~255.15 | 1~255  | R/W | Flag                                  |
| Т     | 1~255.15 | 1~255  | R/W | Timer                                 |
| К     | 1~138.15 | 1~138  | R/W | Parameter data writing                |
| TEACH | 1~255.15 | 1~255  | R/W | Current position teaching             |
| COPY  | 1~255.15 | 1~255  | R/W | Point data copying                    |
| DEL   | 1~255.15 | 1~255  | R/W | Point data deleting                   |
| D     | -        | 0~20   | R   | Status data reading                   |
| IN    | -        | 0~15   | R   | Input/output information reading      |
| INB   | -        | 0~15   | R   | Input/output information reading      |
| OUT   | -        | 0~15   | R   | Input/output information reading      |
| OUTB  | -        | 0~15   | R   | Input/output information reading      |
| WIN   | -        | 0~3    | R   | Word input/output information reading |
| WOUT  | -        | 0~3    | R   | Word input/output information reading |
| OPT   | 0~31     | 0~2    | R   | Option information reading            |
| OPTB  | 0~31     | 0~2    | R   | Option information reading            |
| ALM   | -        | 1~32   | R   | Alarm/warning information reading     |
| WARN  | -        | 1~32   | R   | Alarm/warning information reading     |

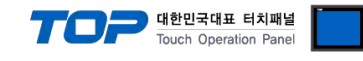

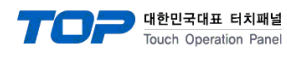

# 7. alarm list

| Alarm No |                                | Reset *1        | Origin position *2 |
|----------|--------------------------------|-----------------|--------------------|
| 02       | DATA ERROR                     | -               | -                  |
| 03       | DATA RANGE OVER                | -               | -                  |
| 04       | MONITOR MODE                   | -               | -                  |
| 05       | RUNNING                        | -               | -                  |
| 06       | MANUAL MODE                    | -               | -                  |
| 41       | SERVO OFF                      | -               | -                  |
| 42       | ORIGIN INCOMPLETE              | -               | -                  |
| 43       | NO POINT DATA                  | -               | -                  |
| 44       | SOFTLIMIT OVER                 | -               | -                  |
| 45       | INTERLOCK                      | -               | -                  |
| 46       | STOP KEY                       | -               | -                  |
| 47       | PUSH MISTAKE                   | -               | -                  |
| 48       | ORG. MISTAKE                   | -               | _                  |
| 49       | SERIAL COMM. ERR.              | -               | _                  |
| 81       | AC POWER DOWN                  | Restart         | C1: ×              |
|          |                                |                 | C21/C22 : -        |
| 82       | ENCODER ERROR                  | Restart         | Х                  |
| 83       | ABS. ENCODER ERR (C21,C22)     | Reset           | Х                  |
| 84       | IPM ERROR(C21,C22)             | Reset           | -                  |
| 85       | OVERHEAT                       | Reset           | -                  |
| 86       | OVERLOAD                       | Reset           | -                  |
| 87       | OVERVOLTAGE                    | Reset           | -                  |
| 88       | LOW VOLTAGE                    | Reset           | -                  |
| 89       | POSITION ERROR                 | Reset           | -                  |
| 8A       | ABS. BATTERY ERR(C21,C22)      | Reset           | Х                  |
| 8B       | ABS. COUNT ERROR(C21,C22)      | Reset           | Х                  |
| 8C       | ABS. ME. ERROR(C21,C22)        | Reset           | Х                  |
| 8D       | ABS.OVERFLOW ERR(C21,C22)      | Reset           | Х                  |
| 8E       | OVERCURRENT                    | Reset           | -                  |
| 8F       | MOTOR CURRENT ERR.             | Reset           | -                  |
| 91       | INT. COMM. ERROR               | Reset           | -                  |
| 92       | CPU ERROR                      | Reset           | -                  |
| 93       | I/O FAULT                      | Reset *3        | -                  |
| C1       | EMERGENCY STOP                 | Eliminate cause | _                  |
| C2       | MOTOR POWER DOWN               | Eliminate cause |                    |
| F1       | ABS. BATT. LOW WARNIN(C21,C22) | -               | -                  |
| F2       | PUSH WARNING                   | -               | -                  |
| F4       | I/O ERROR                      | -               | -                  |
|          |                                |                 |                    |

1. Indicates the alarm reset method

\*2. Indicates whether or not origin position is retained when alarm occurred. ( $\cdot$ : Not retained) \*3. Power must be turned off and then back on when using CC-Link or DeviceNet.